## 4. 患者登録情報変更申請書入力について(薬剤師)

## 4-2. 患者登録情報変更申請書の入力と送信

▼ 患者登録情報変更申請書の入力と送信 登録情報安更申請書 (新規) ① 指定した患者の登録情報変更申請書(患者)が キャンセル 内容確認 入力中 表示されます。 登録情報変更申請書(患者) 変更申請日 2024/12/18 <sup>施設名</sup> サンプル施設34 処方 医師名 患者 西暦 → 1970 年 3 月 22 日 キャンセル 入力中 ② 変更箇所を入力後、画面上部または下部に MDS(5q-)( ある内容確認をタップします。 その他 (※)サレドカプセルのみ (※※)レナリドミドカブセル「FNK」のみ 業剤管理者の設置 ●要に変更の場合は、薬剤 ▼ 要※ 不要 第三者評価機関の調査 できる できない >場合は記入調査となりま 内容確認画面が表示されます。 内容確認後、送信をタップします。 内容確認 登録情報変更申請書(患者) ☞修正が必要な場合は、 編集 をタップします。 変更申請日 2024/12/18 <sup>処方</sup> 医師名 処方 医師1 〜 <sup>施設名</sup> サンプル施設34 西暦 - 1970 年 3 月 22 日 患者 TERMS ④ 送信結果として、登録情報変更通知書(患者)が ###3 - <u>2004 # 12 A</u> 形力 部約1 ウンブル接接3 4 1 - A 20002218 表示されます。 閉じる をタップします。 変更申請日 2024/12/18 <sup>処方</sup> 医師名 処方 医師 1 ⑤ 「送信が完了しました」のポップアップが表示 送信が完了しました 後ほど、登録情報変更通知書(患者)をFAXします されます。 はい はい をタップします。 ⑥ 登録完了画面が表示されます。 登録情報変更申請書(患者) 薬剤師 TOP へ 薬剤師 TOP へ戻る 変更申請日 2024/12/18 薬剤師メニュ-薬剤師メニューへ戻る <sup>処方</sup> 医師名 処方 医師1 v <sup>施設名</sup> サンプル施設34 帳票表示 登録情報変更通知書(患者)を表示 思者 西暦 ~ 1963 年 7 月 1 日 生年月日 患者群 A 患者 90000210 遵守状況確認票入力 遵守状況確認票入力画面へ遷移